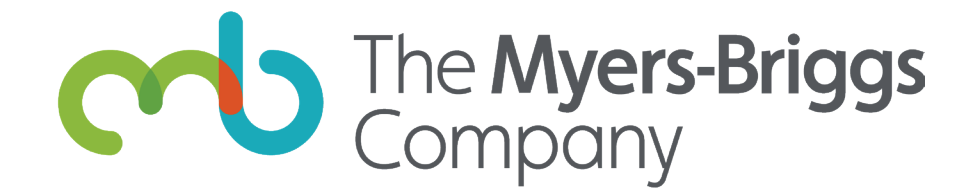

# The Myers-Briggs<sup>®</sup> App Practitioner guide

In this guide you'll find instructions for purchasing licenses for the Myers-Briggs<sup>®</sup> App and assigning them to your respondents.

#### Step 1: Purchase licenses for the app

|                            | DASHBOARD PROJECT    | S + REPORTS BROWSE CA | ITALOG |
|----------------------------|----------------------|-----------------------|--------|
| All Products               | Your Products        |                       |        |
| SEARCH                     | Q App                |                       |        |
| FILTER BY: Language        | ♥ Product Family ♥ P | Product Type 👻        |        |
| Myers-Briggs® App<br>62842 |                      |                       |        |

You can purchase as many licenses as you like from the Elevate<sup>®</sup> catalog, through the Myers-Briggs<sup>®</sup> App's promotional page, or by contacting Customer Support at **support.ap@themyersbriggs.com**.

The Myers-Briggs<sup>®</sup> App is also available to purchase as part of a money-saving bundle with our most popular MBTI<sup>®</sup> reports.

*Note:* It may take up to a minute for the licenses you purchase to show up in your account.

### Step 2: Go to your Assign Licenses tab

|                     | Company                      | DASHBOARD                         | PROJECTS + REPORTS            | BROW  | Welcome, John Doe<br>Organization, Doe |
|---------------------|------------------------------|-----------------------------------|-------------------------------|-------|----------------------------------------|
|                     |                              |                                   |                               |       | Account Management                     |
| Assign Licenses Mar |                              | Manage Assigned Licenses          | nage Assigned Licenses        |       | Myers-Briggs App                       |
| You                 | u have 20 licenses to assign | . Click the fields below and ente | r each person's first name, l | ast i | User Management                        |
| info                | ormation, you will see an As | sign Licenses button. Click the t | outton to confirm your assig  | nme   | Address Book                           |
|                     | ASSIGN LICENSES              | CLEAR ALL                         | 20 lic                        | ense  | Inventory + Download Library           |
|                     |                              |                                   |                               |       | Order History                          |
| *                   | FIRST NAME                   | ALAST N                           | АМЕ                           |       | Purchase Eligibility                   |
| 1.                  | Adam                         | Gate                              |                               |       | Skillsone Reports                      |
| 2.                  | Dayci                        | Garcia                            | Garcia dga                    |       | Logout                                 |
| 3.                  | Elon                         | Kate                              | Kate                          |       | @tmbc.com                              |
| 4.                  | Farrah                       |                                   | Saud                          |       | @tmbc.com                              |
| 5.                  | Sarah                        | Judd                              | Judd                          |       | @tmbc.com                              |
| б.                  | Naomi                        | Hart                              | Hart nha                      |       | @tmbc.com                              |
| 7.                  | Xi                           | Young                             | Young xyor                    |       | ig@tmbc.com                            |
|                     | Rohan                        |                                   | Kapoor                        |       | or@tmbc.com                            |
| u.                  |                              |                                   |                               |       |                                        |

You can access your licenses by clicking **Myers-Briggs® App** in your Elevate® account dropdown.

If you do not have an Elevate<sup>®</sup> site, you can still purchase and assign licenses for the App by working with our Scoring Bureau. You will need to provide your respondents' first name, surname and email addresses when purchasing licenses.

### Step 3: Enter respondents' information and assign licenses

|                                                               | Annage Assigned Licenses                            | PURCHASE LICENSES                                              |
|---------------------------------------------------------------|-----------------------------------------------------|----------------------------------------------------------------|
| You have 20 licenses to assign information, you will see an A | S5 the fields below and enter each person's first i | name, last name, and email address. After you have entered the |
| ASSIGN LICENSES                                               | nses button. Click the button to confirm you        | 20 lissenses                                                   |
| Click this button to assign X                                 | LAST NAME                                           | EMAIL ADDRESS                                                  |
| ou have entered.                                              | Gate                                                | agate@tmbc.com                                                 |
| Auam                                                          | Garcia                                              | dgarcia@tmbc.com                                               |
| 2. Dayci                                                      | Kate                                                | ekate@tmbc.com                                                 |
| 4. Farrah                                                     | Saud                                                | fsaud@tmbc.com                                                 |
| 5. Sarah                                                      | Judd                                                | sjudd@tmbc.com                                                 |
| 6. Naomi                                                      | Hart                                                | nhart@tmbc.com                                                 |
| 7. XI                                                         | Young                                               | xyoung@tmbc.com                                                |
| 8. Rohan                                                      | Kapoor                                              | rkapoor@tmbc.com                                               |
| 9. Sima                                                       | Singh                                               | ssingh@tmbc.com                                                |
|                                                               |                                                     |                                                                |

From the Assign Licenses tab, you will enter your respondents' first name, surname and email address to assign licenses to them. You can also add respondents in bulk by importing from a project or by uploading a CSV file. Click the Assign Licenses button after entering respondents' information to confirm your assignments and send respondents their access codes.

Each respondent will receive a link and instructions for downloading the app from the App Store or Google Play, along with a unique access code to activate the app.

## Step 4: Manage and track

| Assign Licenses                                                | Manage Assigned Licenses                                | PURCHASE LICEN                  |                       |  |
|----------------------------------------------------------------|---------------------------------------------------------|---------------------------------|-----------------------|--|
| From this tab you can 1. see whit<br>respondents' information. | ch respondents you have assigned licenses to, 2. remine | d respondents to download the a | pp, 3. edit or delete |  |
|                                                                | _                                                       |                                 |                       |  |
| SEARCH LICENSES                                                | Q Search by first, last name or email                   |                                 |                       |  |
| FILTED PHA DATA CENSE STAT                                     | TUS ~                                                   |                                 |                       |  |
|                                                                |                                                         |                                 |                       |  |
|                                                                | email address                                           | STATUS                          | LAST INVITE           |  |
| NAME                                                           | jdoe@tmbc.com                                           | Not active                      | 01/12/2020            |  |
| John Doe 🛛                                                     | agate@tmbc.com                                          | Active                          | 01/05/2020            |  |
| Adam Gate                                                      | dgarcia@tmbc.com                                        | Not active                      | 0110312020            |  |
| Davci Garcia                                                   | ekate@tmbc.com                                          | Active                          | 01/12/2020            |  |
| Farran Sooo                                                    | fsaud@tmbc.com                                          | Not active                      | 01/12/2020            |  |
| Sarah judd                                                     | sjudd@tmbc.com                                          | Not active                      | 01/12/2020            |  |
| Naomi Hart                                                     | nhart@tmbc.com                                          | Not active                      | 01/12/2020            |  |
|                                                                |                                                         |                                 |                       |  |

After you have successfully assigned licenses to your respondents, you can track your respondents' activation status, edit their information, and send reminder emails from the Elevate<sup>®</sup> platform.

You will also be able to delete a respondent who has not activated their license to reassign to another respondent.

If you are working with our Scoring Bureau, you will need to contact them to check activation status or make changes to respondent details.

Got questions?

CONTACT CUSTOMER SUPPORT

© Copyright 2020 The Myers-Briggs Company. MBTI, Myers-Briggs, Myers-Briggs Type Indicator, the MBTI logo and The Myers-Briggs Company logo are trademarks or registered trademarks of The Myers & Briggs Foundation in the United States and other countries.